**Installation Guide** 

Solid Edge

When working with SolidEdge outside KTH networks or eduroam you have to set up VPN first of all.

# https://www.lan.kth.se/vpn/

Firewalls and similar software must be configured to allow internet access to the license server. You might need to switch off virus scan and firewall on you computer.

### **Getting started**

Download the installation file and license information.

## Step 1

Right click Solid\_Edge.exe and choose Run as administrator to start the Solid

Edge installer.

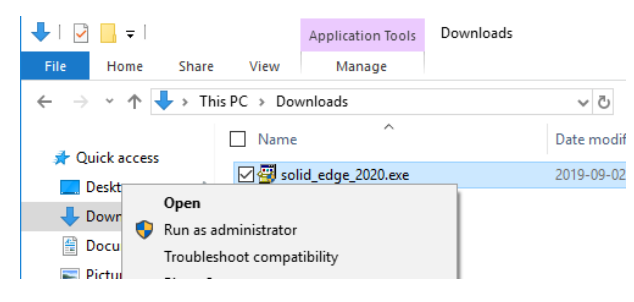

#### Step 2

Read the license agreement and mark *"I accept..."* if you accept the terms. Enter your full name and "KTH" as your organization. Press **Install** to continue.

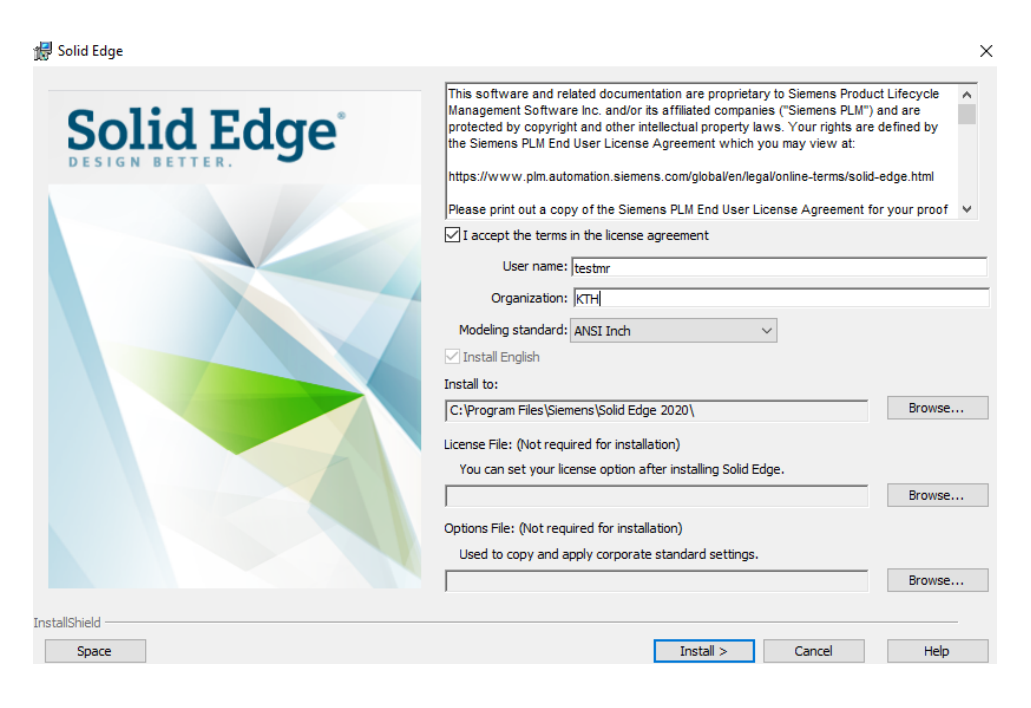

## Step 3

Wait until file extraction is done and the installation starts and just wait until the installation is completed. This might take some time. Finish the installation.

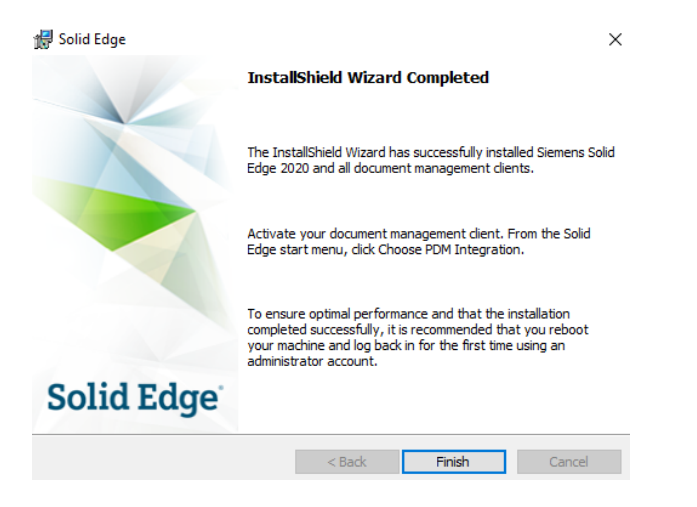

## Step 4

Start SolidEdge. A dialog box will appear. Select the license option "I have a License Server

Name" and type the name in the box. You will find the license server name on the download

page of SolidEdge.

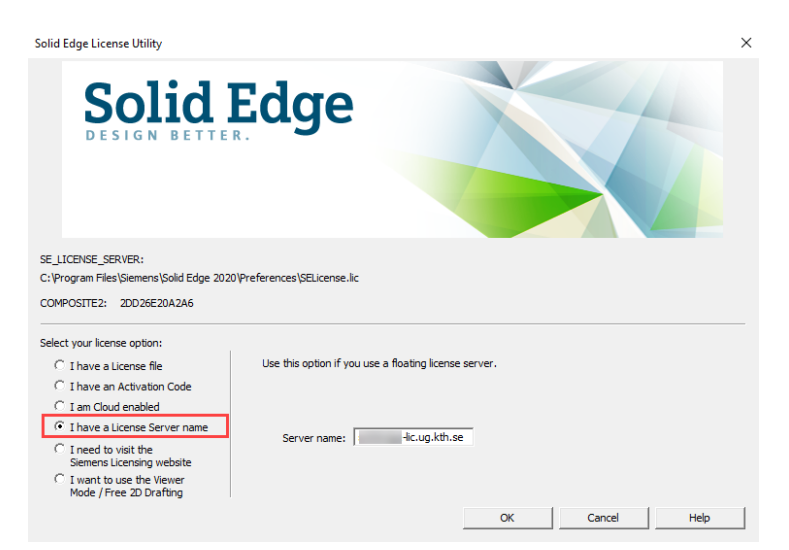